# ORCADIA.NET

**Présentation** Qr access **Easilys** Calculatrice île de france Préparation de l'environnement Mise à niveau.Net de l'environnement Activation de la fonctionnalité IIS sur le poste cible Se connecter Se connecter en tant qu'administrateur Menu Gestion > Utilisateurs Gestion > Messages ECRAN GESTION DES MESSAGES ÉCRAN CRÉATION DE MESSAGE Gestion > Services DMI Gestion > Région Gestion > Maintenance MENU > EXTENSIONS **QR ACCESS - UTILISATEUR** Envois des Qr code Individu éliaible Individu qui porte un numéro de badge dans la plage de validation continue des QR Codes. Qr Access caractérise les individus à qui on a pas envové de Qr Code et les individus à qui on a déjà envoyé un Qr Code, tous des individus éligible. Envoi de mail avec Qr Code et notion d'enregistrement **Rétroactivation** Définition du mail **QR ACCESS - ADMINISTRATEUR EASILYS - UTILISATEUR EASILYS - ADMINISTRATEUR** Mapping Renommage ServiceType Configuration de Service Easilys CALCULATRICE ÎLE DE FRANCE Accès menu extensions côté utilisateur Accès menu extensions côté administrateur

# Présentation

Orcadia.Net est une application Web (intranet) déployée sur le serveur Orcadia des établissements. Cette application est composée de 4 sous ensemble :

Web application : l'interface utilisateur via un navigateur. Web API : offre des services de gestion (utilisé par la web Application) Un service Windows dédié à la mise à jour : permet la mise à jour des 4 sous ensemble. Un service Windows dédié aux tâches planifiées.

Web Orcadia offre des services renouvelés et de nouveaux services liés à Orcadia présent dans les établissements scolaires.

Orcadia.Net présente trois extentions auquel les établissements peuvent prétendre (l'accès à ses services est fournit par DMI pour l'établissement) :

#### Qr access

Application permettant l'envoi de QrCode aux élèves faisant office d'accès à la restauration. (tel les anciens badge DMI)

## Easilys

Application permettant de remonter les effectifs de passage d'Orcadia dans l'application Easilys de l'établissement.

## Calculatrice île de france

Application permettant de mettre à jour le quotient familial dans Orcadia fourni par l'api de la Calculatrice île de France.

# Préparation de l'environnement

L'application Orcaida.Net s'installe sur le poste serveur Orcadia. Le poste doit être au minimum un Windows 10.

### Mise à niveau.Net de l'environnement

Avant d'installer des applications .NET sur le poste cible, il est important de préparer l'environnement en suivant les étapes ci-dessous :

- Téléchargement des .NET Runtime et ASP.NET Runtime :
  - Rendez-vous sur le site officiel de Microsoft à l'adresse suivante : <u>https://dotnet.microsoft.com/en-us/download/dotnet/7.0</u>
  - Téléchargez la version courante du Runtime et de l'ASP.NET Runtime (à noter que le numéro de version 7.x.x peut varier) :
    - ASP.NET Core Runtime 7.0.7
    - .NET Runtime 7.0.7
- Bundle Hosting :
  - Consultez le lien suivant pour accéder aux instructions détaillées : <u>https://learn.microsoft.com/fr-fr/aspnet/core/host-and-deploy/iis/hosting-bundl</u> <u>e?view=aspnetcore-7.0#install-the-net-core-hosting-bundle</u>
  - Téléchargez le bundle de hosting directement en utilisant le lien proposé dans cette section.

Après avoir suivi ces étapes, vous obtiendrez les fichiers de téléchargement suivants pour l'architecture x64 :

- aspnetcore-runtime-7.0.7-win-x64.exe
- dotnet-runtime-7.0.7-win-x64.exe
- dotnet-hosting-7.0.7-win.exe

### Activation de la fonctionnalité IIS sur le poste cible

La fonctionnalité IIS (Internet Information Services) est un composant essentiel pour l'hébergement et la gestion des applications Web sur un serveur Windows. Pour préparer le poste cible à l'utilisation d'IIS, suivez les étapes ci-dessous :

- > Accédez à la gestion des fonctionnalités :
  - Allez dans le "Panneau de configuration" de Windows.
  - Sélectionnez "Programmes" ou "Programmes et fonctionnalités" selon votre version de Windows.
  - Cliquez sur "Activer ou désactiver des fonctionnalités Windows".
- Sélectionnez les fonctionnalités d'IIS :
  - Dans la fenêtre "Fonctionnalités Windows", recherchez et développez "Services Internet Information (IIS)".
  - Cochez les fonctionnalités que vous souhaitez activer :
    - "Services Web Internet Information Services" : Cette option active l'ensemble des fonctionnalités d'IIS.
    - Vous pouvez également sélectionner des fonctionnalités spécifiques selon vos besoins, telles que "Service de publication FTP", "Serveur Web" ou "Compatibilité avec ASP.NET".
- > Configurer les fonctionnalités supplémentaires (si nécessaire) :
  - Si vous avez sélectionné des fonctionnalités spécifiques dans l'étape précédente, il se peut que des options de configuration supplémentaires apparaissent.
- Par exemple, si vous activez la compatibilité avec ASP.NET, vous pouvez choisir la version d'ASP.NET que vous souhaitez utiliser.
- ➤ Terminez l'installation :
  - Cliquez sur "OK" pour valider votre sélection de fonctionnalités.
  - Le processus d'installation des fonctionnalités IIS peut prendre quelques instants.
- Une fois cette procédure terminée, la fonctionnalité IIS sera activée sur le poste cible, et vous pourrez commencer à héberger et gérer des applications Web à l'aide d'IIS.

Veuillez noter que certaines étapes peuvent varier légèrement en fonction de votre version spécifique de Windows. Assurez-vous de consulter la documentation officielle de Microsoft ou de contacter l'assistance technique si vous rencontrez des difficultés lors de l'activation d'IIS.

# Orcadia.NET

# Se connecter

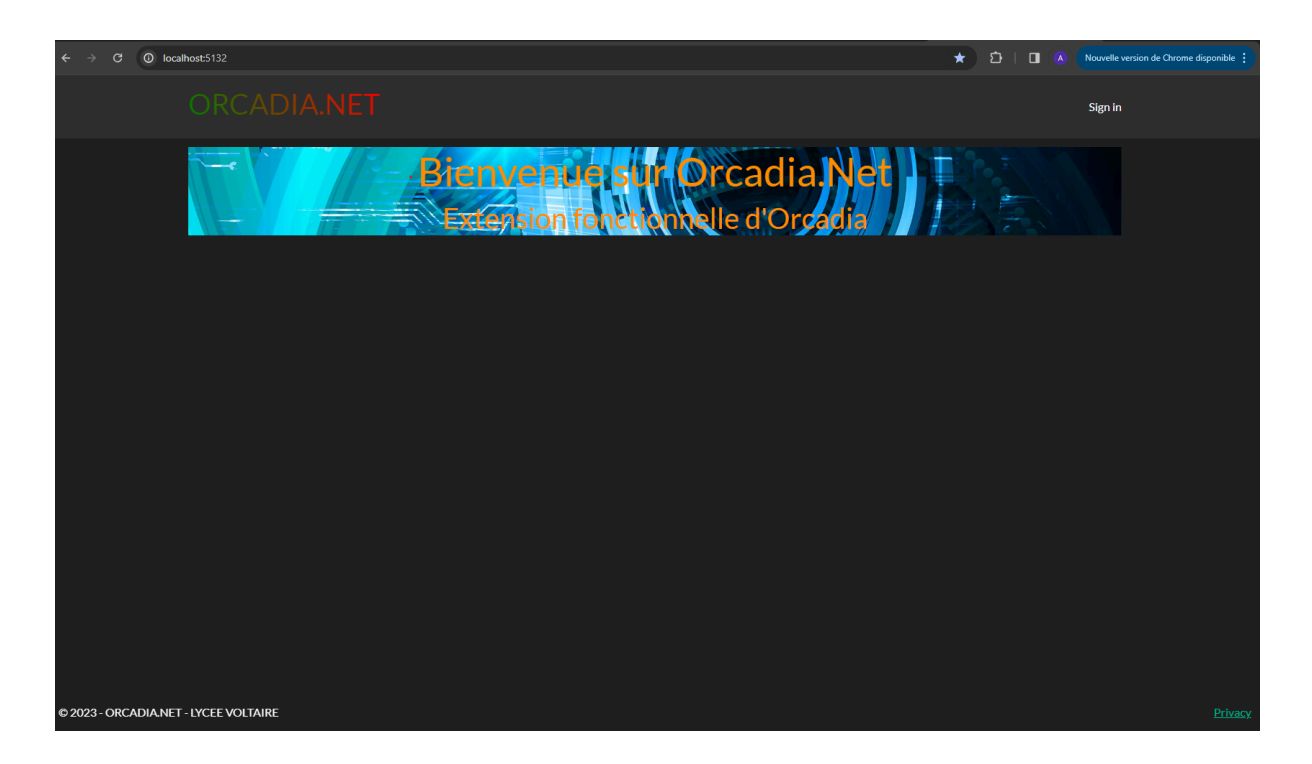

La figure ci-dessus présente la page d'accueil d'Orcadia.Net. Un simple message de bienvenue, un titre et en haut à droite le sign in. (se connecter) Pour accéder aux fonctionnalités, il faut se connecter.

| 📔 Sign In                                     | × +                                  |         |                                    | ∨ - ∂ X     |
|-----------------------------------------------|--------------------------------------|---------|------------------------------------|-------------|
| $\leftrightarrow \  \   \rightarrow \  \   G$ | localhost:5250/UserAuthentification/ | SignIn  |                                    | 🏼 🖻 🖈 🖬 📣 🗄 |
|                                               | Sign In Menu G                       | iénéral |                                    | Signi       |
|                                               |                                      |         | Sign In                            |             |
|                                               |                                      |         | Veullez saissir votre login        |             |
|                                               |                                      |         | Veullez saissir votre mot de passe |             |
|                                               |                                      |         | Sing In                            |             |
|                                               |                                      |         |                                    |             |
|                                               |                                      |         | Not a member? <u>Register</u>      |             |
|                                               |                                      |         |                                    |             |
|                                               |                                      |         |                                    |             |
|                                               |                                      |         |                                    |             |
|                                               |                                      |         |                                    |             |
|                                               |                                      |         |                                    |             |
|                                               |                                      |         |                                    |             |
|                                               |                                      |         |                                    |             |
| © 2023 - OR                                   | CADIA.NET - KERRAOUL                 |         |                                    |             |

L'utilisateur doit saisir son login et mot de passe. Par construction le login devra être de la forme d'une adresse mail valide.

Le mot de passe devra passer la validation :

Le mot de passe doit contenir au moins 8 caractères, une lettre majuscule, une lettre minuscule, un chiffre et un caractère spécial.

Un nouvel utilisateur peut s'enregistrer à cliquant sur register, il accèdera à la page suivante pour s'enregistrer comme nouvel utilisateur :

| Register page × +                                      |    |     | _   | U | ~              |
|--------------------------------------------------------|----|-----|-----|---|----------------|
| ← → C (D) localhost:5250/UserAuthentification/Register | 07 | 8 ☆ | . * |   | A :            |
|                                                        |    |     |     |   | Sign iı        |
| Register                                               |    |     |     |   |                |
| Email address                                          |    |     |     |   |                |
| Password                                               |    |     |     |   |                |
| Confirm Password                                       |    |     |     |   |                |
| Register                                               |    |     |     |   |                |
| Already a member? _Sign In                             |    |     |     |   |                |
|                                                        |    |     |     |   |                |
|                                                        |    |     |     |   |                |
|                                                        |    |     |     |   |                |
|                                                        |    |     |     |   |                |
| © 2023 - ORCADIANET - KERRAOUL                         |    |     |     |   | <u>Privacy</u> |

Une fois l'enregistrement du nouvel utilisateur, on est redirigé sur la page Sign in. Si l'utilisateur se connecte alors il verra la page suivante :

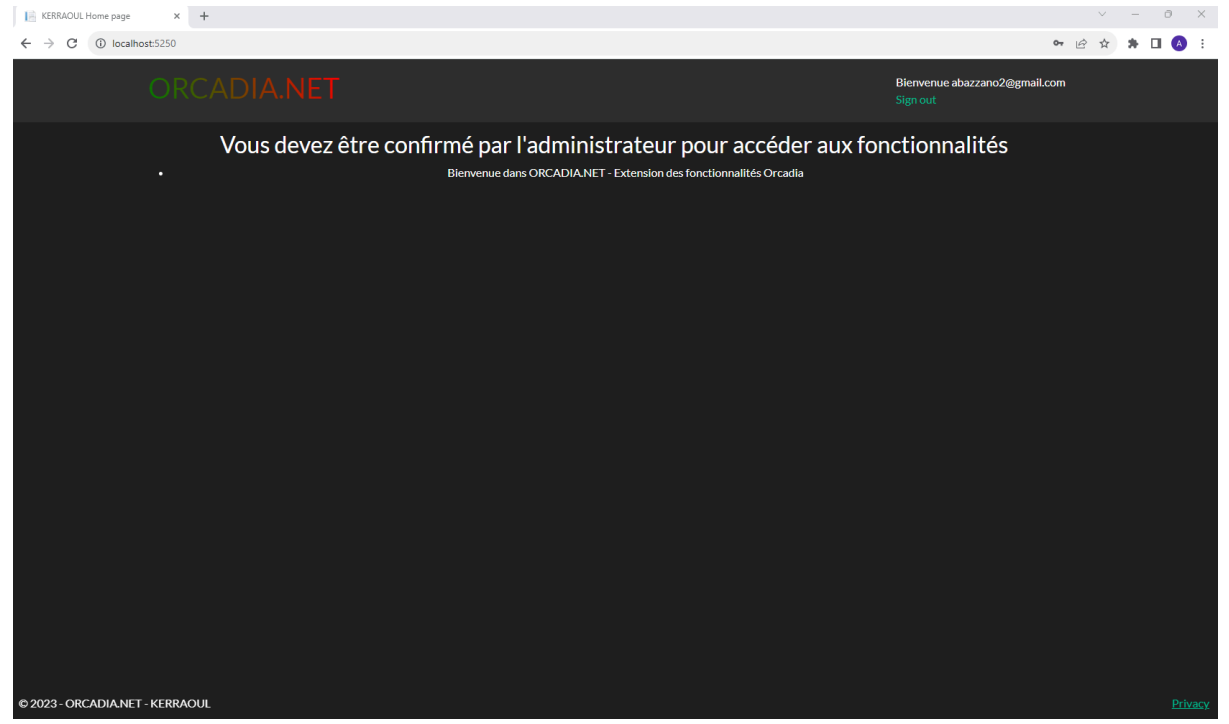

En effet, l'utilisateur s'est bien enregistré, la preuve sur ce nouvel affichage de la page d'accueil. Le premier message visible provient du fait que l'utilisateur connecté n'a pas encore été validé par l'administrateur et n'a donc pas encore accès aux fonctionnalités utilisateur. l'utilisateur devra informer son administrateur pour qu'il puisse être validé.

# Se connecter en tant qu'administrateur

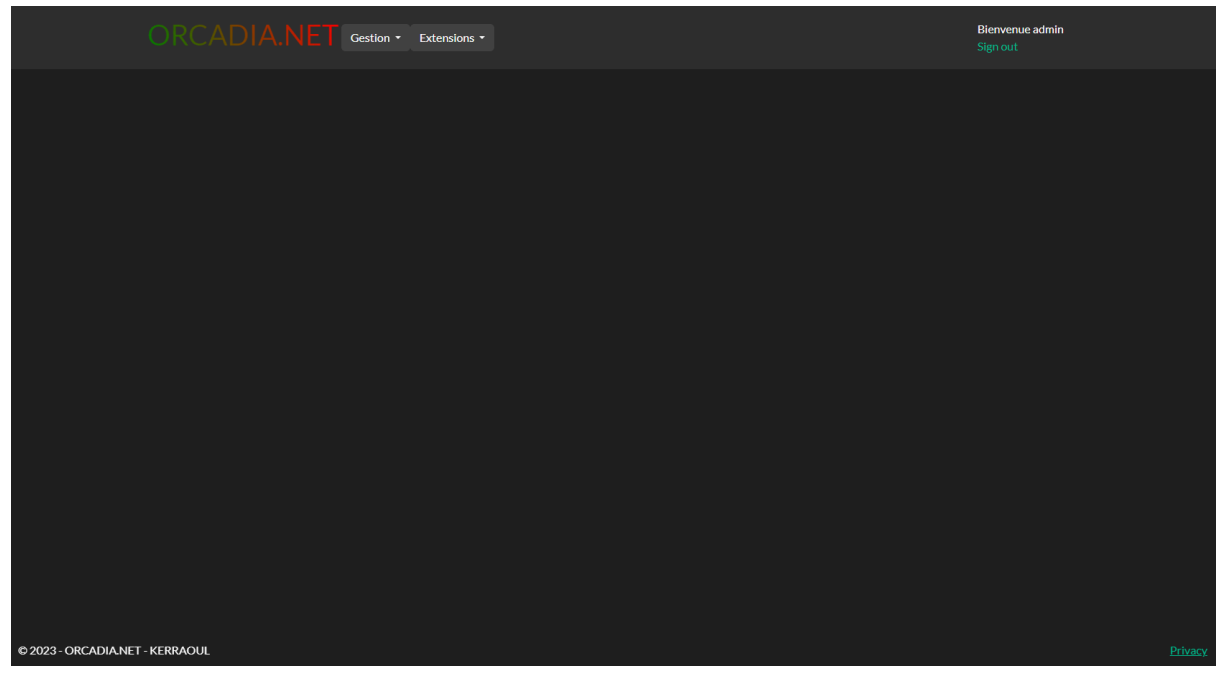

Pour se connecter en administrateur au login il faut saisir : admin Le mot de passe de l'admin sera donné à l'établissement en tant voulu. (Ce mot de passe est géré par DMI)

La barre de navigation des menus spécifiques au rôle d'administrateur. Dans le menu **Gestion** est proposé la gestion des utilisateurs et la gestion des messages d'Orcadia.NET.

Dans le menu **Extensions** est proposé la gestion administrative des fonctionnalités QrAccess, Easilys, et Calculatrice île de France.

## Menu Gestion > Utilisateurs

| Gestion utilisateur × +                                                                   |                    |                     |                  | ~ - 0 ×                     |
|-------------------------------------------------------------------------------------------|--------------------|---------------------|------------------|-----------------------------|
| $\leftrightarrow$ $\rightarrow$ C ( Jocalhost:5250/Admin/UserAuthentification/ManageUsers |                    |                     |                  | 🖻 🖈 🗯 🖬 📣 🗄                 |
| Gestion utilisateur Men                                                                   | u Général          |                     |                  | Bienvenue admin<br>Sign out |
|                                                                                           | Gestio             | n des utilisateur   | r S<br>Supprimer |                             |
|                                                                                           | Sélection - Toutes | Utilisateur         | Confirmé         |                             |
|                                                                                           |                    | abazzano@gmail.com  | Oui              |                             |
|                                                                                           |                    | abazzano2@gmail.com | Non              |                             |
|                                                                                           |                    |                     |                  |                             |
|                                                                                           |                    |                     |                  |                             |
|                                                                                           |                    |                     |                  |                             |
|                                                                                           |                    |                     |                  |                             |
|                                                                                           |                    |                     |                  |                             |
|                                                                                           |                    |                     |                  |                             |
|                                                                                           |                    |                     |                  |                             |
|                                                                                           |                    |                     |                  |                             |
|                                                                                           |                    |                     |                  |                             |
|                                                                                           |                    |                     |                  |                             |
|                                                                                           |                    |                     |                  |                             |
| © 2023 - ORCADIA.NET - KERRAOUL                                                           |                    |                     |                  | Privacy                     |

Cet affichage montre les logins utilisateurs et s'ils ont été confirmés à l'application Orcadia.NET.

L'administrateur à le choix de confirmer ou supprimer un utilisateur :

- S'il veut confirmer un utilisateur, il sélectionne le radio bouton Confirmer et coche la ligne de l'utilisateur qu'il veut confirmer puis il clique sur le bouton "Appliquer l'action de la sélection".
- S'il veut supprimer un utilisateur, il sélectionne le radio bouton Supprimer et coche la ligne de l'utilisateur qu'il veut confirmer puis il clique sur le bouton "Appliquer l'action de la sélection".

#### Gestion > Messages

| ←                    | $\rightarrow$ C | O localhost:5250/Admin/Messages |                  |                                                                                   |               |                        |                |                        |                     |  |  | ê \$ | * 0                 | I 🖪 🗄          |
|----------------------|-----------------|---------------------------------|------------------|-----------------------------------------------------------------------------------|---------------|------------------------|----------------|------------------------|---------------------|--|--|------|---------------------|----------------|
|                      |                 |                                 | Menu Général Cre | ation message                                                                     |               |                        |                |                        |                     |  |  |      | Bienven<br>Sign out | ue admin       |
| Gestion des messages |                 |                                 |                  |                                                                                   |               |                        |                |                        |                     |  |  |      |                     |                |
|                      |                 |                                 | Applic           | quer l'action à la se                                                             | election      |                        |                |                        |                     |  |  |      |                     |                |
|                      |                 |                                 | •                | Rendre visible                                                                    | ۲             | Cad                    | cher           | ۲                      | supprimer           |  |  |      |                     |                |
|                      |                 |                                 | -<br>Toutes      | Message                                                                           | Envoyé<br>par | A<br>l'attention<br>de | Est<br>visible | A<br>l'attention<br>de | Date de publication |  |  |      |                     |                |
|                      |                 |                                 |                  | Bienvenue<br>dans<br>ORCADIA.NET<br>- Extension des<br>fonctionnalités<br>Orcadia | SYSTEM        | USER                   | True           | 24/11/2023<br>10:46:24 | -                   |  |  |      |                     |                |
|                      |                 |                                 |                  |                                                                                   |               |                        |                |                        |                     |  |  |      |                     |                |
|                      |                 |                                 |                  |                                                                                   |               |                        |                |                        |                     |  |  |      |                     |                |
|                      |                 |                                 |                  |                                                                                   |               |                        |                |                        |                     |  |  |      |                     |                |
|                      |                 |                                 |                  |                                                                                   |               |                        |                |                        |                     |  |  |      |                     |                |
| ©2                   | 023 - OR        | CADIA.NET - LYCEE VOLTAIRE      |                  |                                                                                   |               |                        |                |                        |                     |  |  |      |                     | <u>Privacy</u> |

#### ECRAN GESTION DES MESSAGES

Cet affichage montre la gestion des messages de l'application Orcadia.Net. Ici on montre les messages qui ont été générés soit par l'administrateur lui-même à l'attention des utilisateurs soit par le SYSTEM à l'attention des utilisateurs ou de l'administrateur.

Ici l'administrateur pourra gérer la visibilité des messages ou supprimer uniquement les messages qu'il aura créés lui-même.

Ces messages apparaissent sur l'écran d'accueil de l'application lors de la connexion.

Propriété d'un message : Un message à plusieurs caractéristiques : Visibilité Date de publication (enregistré dans Orcadia.Net) Date de création (la date de création du message) Sa directivité (ALL, REGION, RNE : indique le type de dispatch utilisé lors de l'acquisition des messages provenant du FTP) Le corps du message Sa décoration : information, alerte

NOTA BENE : La notion de message dans Orcadia.Net est assez forte, cette fonctionnalité permet en effet de propager un message **SYSTEM** à un certain regroupement d'établissements via le dépôt d'un message sur un FTP.

## ÉCRAN CRÉATION DE MESSAGE

| ← → C (D) localhost:5250/Admin/Messages/CreateMessage      | ± ⇒ ,        |                   |       |
|------------------------------------------------------------|--------------|-------------------|-------|
|                                                            |              |                   |       |
| Creation messages Menu Général Gestion Messages            | Bier<br>Sigr | ivenue a<br>i out | ıdmin |
| Création de message utilisateur<br>Content:<br>Enregistrer |              |                   |       |
|                                                            |              |                   |       |

L'interface propose d'écrire un message et de l'enregistrer. Ce message est par défaut adressé aux utilisateurs et créé par l'administrateur et de type information.

## Gestion > Services DMI

| Etat Services DMI Menu Général        |                       |         |            |  |         |  |  |  |
|---------------------------------------|-----------------------|---------|------------|--|---------|--|--|--|
|                                       | Etat des se           |         |            |  |         |  |  |  |
|                                       | Nom service           | Etat    | Restart    |  |         |  |  |  |
|                                       | DmiScheduler_Dev0001  | Running | Redémarrer |  |         |  |  |  |
|                                       | DmiScheduler_Prod0001 | Running | Redémarrer |  |         |  |  |  |
|                                       | DmiUpdater_Prod0004   | Stopped | Redémarrer |  |         |  |  |  |
|                                       | DmiUpdater_Dev0028    | Running | Redémarrer |  |         |  |  |  |
|                                       |                       |         |            |  |         |  |  |  |
|                                       |                       |         |            |  |         |  |  |  |
|                                       |                       |         |            |  |         |  |  |  |
|                                       |                       |         |            |  |         |  |  |  |
|                                       |                       |         |            |  |         |  |  |  |
|                                       |                       |         |            |  |         |  |  |  |
|                                       |                       |         |            |  |         |  |  |  |
|                                       |                       |         |            |  |         |  |  |  |
| © 2023 - ORCADIA.NET - LYCEE VOLTAIRE |                       |         |            |  | Privacy |  |  |  |

Cet affichage montre l'état des services DMI attachés à Orcadia.NET. Ici on peut voir les services de production et de développement.

A ce jour, il existe deux services Windows :

- DmiScheduler\_\*\*\* : C'est un service qui permet d'exécuter les tâches planifiées Orcadia.NET. (cf. Easilys, ou calculatrice île de France). Il recharge les configurations toutes les heures. (une modification de configuration sera prise en compte au pire dans une heure)
- DmiUpdater\_\*\*\* : C'est le service de mise à jour d'Orcadia.NET comprenant la WebAPI, la WebAPP, le service Windows DmiScheduler\_\*\*\* et lui-même.

Cette interface permet de redémarrer ces deux services. (s'il venait à s'arrêter) Notez qu'il faudra nous notifier si un service s'arrête de façon intempestive.

## Gestion > Région

| Région d'appartenance | Menu Général            |             |              |    | Bienvenue admin<br>Sign out |
|-----------------------|-------------------------|-------------|--------------|----|-----------------------------|
|                       | Définission c           | le votre l  | Région       |    |                             |
|                       | Nom                     | Abréviation | Sélection    |    |                             |
|                       | Auvergne-Rhône-Alpes    | ARA         | Sélectionner |    |                             |
|                       | Bourgogne-Franche-Comté | BFC         | Sélectionner |    |                             |
|                       | Bretagne                | BRE         | Sélectionner |    |                             |
|                       | Centre-Val de Loire     | CVL         | Sélectionner |    |                             |
|                       | Corse                   | COR         | Sélectionner |    |                             |
|                       | Grand Est               | GES         | Sélectionner |    |                             |
|                       | Hauts-de-France         | HDF         | Sélectionner |    |                             |
|                       | Île-de-France           | IDF         | Sélectionner |    |                             |
|                       | Normandie               | NOR         | Sélectionner |    |                             |
|                       | Nouvelle-Aquitaine      | NAQ         | Sélectionner |    |                             |
|                       | Occitanie               | occ         | Sélectionner | La | région n'est pas définit    |
|                       | Pays de la Loire        | PDL         | Sélectionner |    |                             |

Cet affichage montre la gestion de la région pour votre Orcadia.NET.

Pour définir votre région d'appartenance, cliquez sur le bouton sélectionner de votre région.

| Région d'appartenance                 | Menu Général               |      |              |      | Bienvenue admin<br>Sign out |
|---------------------------------------|----------------------------|------|--------------|------|-----------------------------|
|                                       | Centre-Val de Loire        | CVI. | Sélectionner |      |                             |
|                                       | Corse                      | COR  | Sélectionner |      |                             |
|                                       | Grand Est                  | GES  | Sélectionner |      |                             |
|                                       | Hauts-de-France            | HDF  | Sélectionner |      |                             |
|                                       | Île-de-France              | IDF  | Sélectionner |      |                             |
|                                       | Normandie                  | NOR  | Sélectionner |      |                             |
|                                       | Nouvelle-Aquitaine         | NAQ  | Sélectionner |      |                             |
|                                       | Occitanie                  | осс  | Sélectionner |      |                             |
|                                       | Pays de la Loire           | PDL  | Sélectionner |      |                             |
|                                       | Provence-Alpes-Côte d'Azur | PAC  | Sélectionner |      |                             |
|                                       | Guadeloupe                 | GUA  | Sélectionner |      |                             |
|                                       | Martinique                 | MAR  | Sélectionner |      |                             |
|                                       | Guyane                     | GUY  | Sélectionner |      |                             |
| © 2023 - ORCADIA.NET - LYCEE VOLTAIRE | La Réunion                 | REU  | Sélectionner | Régi | on:ÎLE-DE-FRANCE            |
|                                       |                            | 1055 |              |      |                             |

A la suite de votre sélection, la région de votre sélection passe au vert. De plus, le pied de page rappelle votre région.

Définir la région permet d'obtenir des fonctionnalités propres à votre région.

### Gestion > Maintenance

| Maintenance Orcadia.                 | NET Menu Général Backup                                                                                                    |     | Bienvenue admin<br>Sign out |
|--------------------------------------|----------------------------------------------------------------------------------------------------|-----|-----------------------------|
|                                      | Maintenance<br>Vous pouvez définir une planification de la sauvegarde de la base de données Orcadia.NET<br>en suivant les instructions données dans la documentation. |     |                             |
|                                      |                                                                                                    |     |                             |
|                                      |                                                                                                    |     |                             |
|                                      |                                                                                                    |     |                             |
| D 2023 - ORCADIANET - LYCEE VOLTAIRE |                                                                                                    | Rég | ion: ÎLE-DE-FRANCE          |

Cet affichage montre la page de préambule à la maintenance. Elle rappelle qu'il est possible de définir une planification pour la sauvegarde de la base de données Orcadia.NET, et de se référer à ce document. Cliquez sur le lien Backup pour établir cette planification.

| Gestion Service Menu                  | iénéral                                                                                                    | Bienvenue admin<br>Sign out |
|---------------------------------------|----------------------------------------------------------------------------------------------------|-----------------------------|
|                                       | Service MaintenanceOrcadia.NET<br>Configuration<br>Appel d'API<br>Ajouter un nouvel appsetting Supprimer le dernier appsetting<br>Path:<br>//feetQueryExecutor/ExecuteNonQuery<br>Content:<br>[ ^queryExecutor/ExecuteNonQuery<br>Content:<br>[ ^queryExecutor/ExecuteNonQuery<br>Content:<br>[ ^queryExecutor/ExecuteNonQuery<br>Content:<br>[ ^queryExecutor/ExecuteNonQuery<br>Content:<br>[ ^queryExecutor/ExecuteNonQuery<br>Content:<br>[ ^queryExecutor/ExecuteNonQuery<br>Content:<br>[ ^queryExecutor/ExecuteNonQuery<br>Content:<br>[ ^queryExecutor/ExecuteNonQuery<br>Content:<br>[ ^queryExecutor/ExecuteNonQuery<br>Content:<br>[ ^queryExecutor/ExecuteNonQuery<br>Content:<br>[ ^queryExecutor/ExecuteNonQuery<br>Content:<br>[ ^queryExecutor/ExecuteNonQuery<br>[ ^queryExecutor/ExecuteNonQuery<br>Content:<br>[ ^queryExecutor/ExecuteNonQuery<br>[ ^queryExecutor/ExecuteNonQueryExecutor/ExecuteNonQueryExecuteNonQueryExecuteNonQueryExecuteNonQueryExecuteNonQueryExe |                             |
| © 2023 - ORCADIA.NET - LYCEE VOLTAIRE | Planification         • Heure d'exécution (heures):         10         • Heure d'exécution (minutes):         25         • Heure d'exécution (secondes):         0         • Date de début:         0&00000000000000000000000000000000000                                                                                                    | Région : ÎLE-DE-FRANCE      |

Cet affichage montre la gestion de service de la planification de la sauvegarde de la base de données Orcadia.NET.

Voici les informations à fournir :

Appel API

Path : /TextQueryExecutor/ExecuteNonQuery

Content :

{ "query": "\r\n\r\nUSE DMI\_LOCAL;\r\n\r\n\r\nDECLARE @BackupPath NVARCHAR(260);\r\nSET @BackupPath = 'C:\\OrcadiaCSv2\\DMIWEBAPI\\Database\\BACKUP\\';\r\n\r\nDECLARE @BackupFileName NVARCHAR(260);\r\nSET @BackupFileName = @BackupPath + 'Backup\_' + REPLACE(CONVERT(NVARCHAR(20), GETDATE(), 120), ':', ") + '.bak';\r\n\r\nBACKUP DATABASE [DMI\_LOCAL]\r\nTO DISK = @BackupFileName\r\nWITH FORMAT, -- Utilisez FORMAT pour \u00E9craser les sauvegardes pr\u00E9c\u00E9dentes\r\n MEDIANAME = 'BackupMedia',\r\n NAME = 'Full Backup de DMI\_LOCAL';", "serviceBaseType": "SQLServer", "queryParameters": { }, "isStoredProcedure": false } Method : POST

Veuillez noter dans le Content la partie :

@BackupPath = 'C:\\OrcadiaCSv2\\DMIWEBAPI\\Database\\BACKUP\\'
Vous devez définir un chemin valide qui existe sur le serveur Orcadia.NET.

## MENU > EXTENSIONS

#### **QR ACCESS - UTILISATEUR**

La fonctionnalité du QrCode est basée sur deux listes (interface) complémentaires QrCode envoi et QrCode Rétroactivation.

La liste des QrCode d'envoi est définie en résultante au complément de la liste QrCode Rétroactivation où l'ensemble des individus éligible au QrCode doivent avoir un badge compris entre deux bornes qui ont été défini lors de l'acquisition de la fonctionnalité (borne inférieure) et de l'achat de QrCode actuel (borne supérieure).

| Envois des Qr code                                                                                                    |                   |                     |               |                     |                                        |                                                |
|----------------------------------------------------------------------------------------------------|-------------------|---------------------|---------------|---------------------|----------------------------------------|------------------------------------------------|
| Im         Qr Access - Envois         x         +           ←         →         C         O         localhost5132/Extensions/Qr_Access/Index |                   |                     |               |                     |                                        | <ul> <li>✓ - ◎ ×</li> <li>৺ ★ □ Ø :</li> </ul> |
| Envois Qr Code Menu Général Réa                                                                                                    | ctivation Définit | ion du Mail         |               |                     |                                        | Biervenue abazzano@gmail.com<br>Sign out       |
|                                                                                                    |                   |                     |               |                     |                                        |                                                |
|                                                                                                    |                   |                     | Exporter la l | ste                 |                                        |                                                |
|                                                                                                    | Sélectionner      | tout<br>Enregistrer | comme envové  | Exécuter l'action o | choisie ci-dessous<br>Envoyer par mail |                                                |
|                                                                                                    | Sélection         | Badge               | Nom           | Prénom              |                                        |                                                |
|                                                                                                    | -                 |                     | ALANGAROM     |                     | Détails                                |                                                |
|                                                                                                    | -                 |                     | BUREAU        |                     | Détails                                |                                                |
|                                                                                                    | •                 |                     |               |                     | Détails                                |                                                |
|                                                                                                    | •                 |                     | DE CALIGNON   | Apolline            | Détails                                |                                                |
|                                                                                                    |                   |                     |               |                     |                                        |                                                |
|                                                                                                    |                   |                     |               |                     |                                        |                                                |
|                                                                                                    |                   |                     |               |                     |                                        |                                                |
|                                                                                                    |                   |                     |               |                     |                                        |                                                |
|                                                                                                    |                   |                     |               |                     |                                        |                                                |
| © 2023 - ORCADIA.NET - LYCEE VOLTAIRE                                                                                                    |                   |                     |               |                     |                                        | Privacy                                        |

Cet écran présente la liste des individus éligible à l'envoi de Qr Code (mail).

Individu éligible

Individu qui porte un numéro de badge dans la plage de validation <u>continue</u> des QR Codes.

Qr Access caractérise les individus à qui on a pas envoyé de Qr Code et les individus à qui on a déjà envoyé un Qr Code, tous des individus éligible.

Le bouton détail montre des informations relatives à l'individu ainsi que l'image de son QrCode. On montre ci-dessous un exemple de cette fonctionnalité :

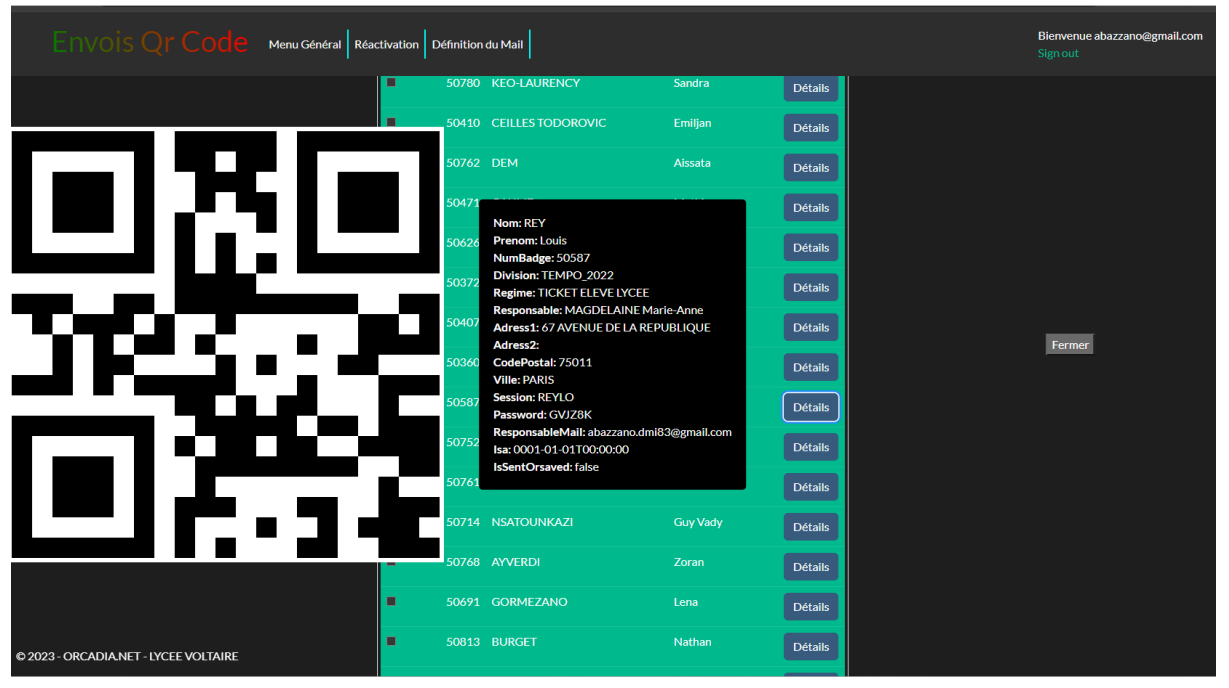

Le bouton "Exporter la liste" permet de télécharger un fichier csv contenant la liste des individus avec les données qui leur sont rattachées (bouton détails).

Envoi de mail avec Qr Code et notion d'enregistrement

Il est possible d'envoyer un Qr Code ou bien d'enregistrer uniquement l'envoi comme enregistrer.

Pour envoyer un mail : Sélectionnez l'option "Envoyer par mail", faites votre sélection parmi les individus et enfin cliquez sur le bouton "Exécuter l'action choisie ci-dessous".

Pour enregistrer comme envoyé : Sélectionnez l'option "Enregistrer comme envoyé", faites votre sélection parmi les individus et enfin cliquez sur le bouton "Exécuter l'action choisie ci-dessous".

A l'envoi de mail, on envoie un mail avec le QR Code à la personne et on "met" l'individu dans la liste de réactivation avec l'information IsSentOrSaved à vrai.

Enregistrer comme envoyé

On n'envoi pas le mail, et on met l'individu dans la liste de réactivation avec l'information IsSentOrSaved à faux.

Cela permet de gérer les 2 listes sans avoir à envoyer un QrCode à chaque fois. Très pratique dans certains cas, exemple :

Un QrCode remis à la main, pas besoin donc d'envoyer le QrCode mais il a été remis. On peut alors faire passer l'individu dans la liste des QrCode Remis" sans envoi de mail. (Interface Rétroactivation)

| Envois Qr Code Menu Général Env     | bis Définition du M | 1ail      |            |                 |                        | Bienvenue abazzano@gmail.com<br>Sign out |
|-------------------------------------|---------------------|-----------|------------|-----------------|------------------------|------------------------------------------|
|                                     |                     | Réact     | iver po    | our l'en\       | /oi                    |                                          |
|                                     |                     |           | Exporter l | a liste         |                        |                                          |
|                                     | Sélectionner to     | ut        |            | Exécuter l'acti | ion choisie ci-dessous |                                          |
|                                     |                     | Marquer e | nvoyer     | ٢               | Réactiver              |                                          |
|                                     | Sélection           | Badge     | Nom        | Prénom          |                        |                                          |
|                                     | •                   | 50490     |            |                 | Détails                |                                          |
|                                     |                     |           |            |                 |                        |                                          |
|                                     |                     |           |            |                 |                        |                                          |
|                                     |                     |           |            |                 |                        |                                          |
|                                     |                     |           |            |                 |                        |                                          |
|                                     |                     |           |            |                 |                        |                                          |
|                                     |                     |           |            |                 |                        |                                          |
|                                     |                     |           |            |                 |                        |                                          |
|                                     |                     |           |            |                 |                        |                                          |
|                                     |                     |           |            |                 |                        |                                          |
|                                     |                     |           |            |                 |                        |                                          |
|                                     |                     |           |            |                 |                        |                                          |
| 2023 - ORCADIA NET - LYCEE VOLTAIRE |                     |           |            |                 |                        | Privacy                                  |

#### Rétroactivation

Cette interface montre la liste des individus à qui a été envoyé ou enregistré un QrCode depuis l'interface d'envois. Elle permet la rétroactivation et la manipulation de l'état envoyer/enregistrer.

La rétroactivation d'un individu permet de rendre éligible à l'envoi. Cela supprime l'information d'envoi/enregistrement de QrCode de l'individu existante.

Pour réactiver des individus à l'envoi de Qr Code :

Faire la sélection des individus (case à cocher), sélectionner l'action "Réactiver" puis cliquer sur le bouton "Exécuter l'action choisie ci-dessous".

Pour modifier le statut isSentOrSaved (à vrai si envoyé par mail et à false si enregistré seulement), faire la sélection des individus, sélectionner l'action "Marquer envoyer" puis cliquer sur le bouton "Exécuter l'action chois ie ci-dessous".

Le bouton détail montre les informations relatives à l'individu comme pour l'écran d'envoi de Qr Code.

Le bouton "Exporter la liste" permet de télécharger le csv des informations de <u>tous les</u> <u>individus</u> de cette liste.

Définition du mail

| Envois Qr Code Menu Général Env                                                                                                    | ois Réactivation                                                                          | Bienvenue abazza<br>Sign out |  |  |  |
|----------------------------------------------------------------------------------------------------|-------------------------------------------------------------------------------------------|------------------------------|--|--|--|
| Définition du mail         Aide         Objet:         Un objet de mail         Corps du mail:         Un corps de mail où vous pouvez utiliser les tags Occadia :         [NOM]: Nom de l'Individu (élève ou commensal)       [PRENOM]: Prénom de l'Individu         [DIVISION]: Division de l'élève       [REGIME]: Régime de l'Individu         [BADGE]: Numéro de badge de l'Individu       [RESPONSABLE]: Nom du responsable de félève / Nom du commensal         [ADRESSE2]: adresse 1 du responsable de l'Individu       [ADRESSE2]: adresse 2 du responsable legal de l'Individu         [CPOSTAL]: Code postal du responsable legal de l'Individu       [CPOSTAL]: Code postal du responsable legal de l'Individu |                                                                                           |                              |  |  |  |
|                                                                                                    | [CPOSTAL]: Code postal du responsable légal de l'individu<br>[VILLE]: Ville de l'individu |                              |  |  |  |
|                                                                                                    | Enregistrer                                                                               |                              |  |  |  |
| 2023 - ORCADIA NET - LYCEE VOLTAIRE                                                                                                    |                                                                                           |                              |  |  |  |

Permet de définir l'objet et le corps du mail accompagnant l'image du Qr Code dans le mail.

On peut utiliser certains "Tags" connus dans Orcadia pour remplacer par exemple [NOM] par le nom de la personne à qui est destiné le mail.

### **QR ACCESS - ADMINISTRATEUR**

| Gestion SMTP Menu Général                                                                                      | anglais<br>Google Translate | français | : × | Bienvenue admin<br>Sign out |
|----------------------------------------------------------------------------------------------------|-----------------------------|----------|-----|-----------------------------|
| SMTP Configuration     SMTP Perveur     O   SMTP User     SMTP Password        From (email)      From username | Google Translate            |          |     | Sign out                    |
| © 2023 - ORCADIANET - LYCEE VOLTAIRE                                                                           |                             |          |     | <u>Privacy</u>              |

Montre l'écran de paramétrage du serveur SMTP pour l'envoi de mail pour la fonctionnalité QR Access. A voir avec votre SI.

### EASILYS - UTILISATEUR

Il n'existe pas d'interface utilisateur dans Easilys. Tout se passe côté administrateur pour définir la connexion à Easilys, le mapping et le service automatique.

### EASILYS - ADMINISTRATEUR

| Easilys - Configuration         | AP Menu Général Mapping Easilys - Orcadia Configuration Service                                         | anglais français : X<br>Google Translate | Bienvenue admin<br>Sign out |
|---------------------------------|----------------------------------------------------------------------------------------------------|------------------------------------------|-----------------------------|
|                                 | Configuration API Easilys                                                                               |                                          |                             |
|                                 | Les informations ci-enregistrée permettent de contacter votre API Easilys Site ID : 27                  |                                          |                             |
|                                 | Veuillez saissir la root end point de l'API Easilys<br>https://restauration-lycees.bretagne.bzh         |                                          |                             |
|                                 | Veuillez saissir le path sites<br>/Sites/                                                               |                                          |                             |
|                                 | Veuillez saissir le path des serviceTypes<br>/service-types/site/                                       |                                          |                             |
|                                 | Veuillez saissir le path des MealTypes<br>/mealtypes/site/                                              |                                          |                             |
|                                 | Veuillez saissir le path des ServiceLogs<br>/interface/service-logs/                                    |                                          |                             |
|                                 | Veuillezsaissir le Token Easilys<br>fdbd6254c3baa235545924565aca8b6973d77590851f0f1bfd292bb5629c2350e0c |                                          |                             |
|                                 | Enregistrer Infos API                                                                                   |                                          |                             |
|                                 |                                                                                                    |                                          |                             |
| © 2023 - ORCADIA.NET - KERRAOUL |                                                                                                    |                                          | Privacy                     |

Cet écran montre le paramétrage de l'API Easilys.

Il suffit de renseigner la root API (voir documentation Easilys) ainsi que l'API Key Easilys que l'on peut générer dans le menu configuration sur le site Easilys.

Après l'enregistrement si les informations fournies sont correctes un message s'affiche renvoyant l'id de votre site Easilys.

On peut alors passer au Mapping.

#### Mapping

| Ma                  |                           |           | Orcadia Menu Général Configura | tion Al   | PI Rattrapage Renommage S | ServiceTy | pe Configuration Service |             | Bienvenue admin<br>Sign out |  |
|---------------------|---------------------------|-----------|--------------------------------|-----------|---------------------------|-----------|--------------------------|-------------|-----------------------------|--|
|                     | Mapping Orcadia - Easilys |           |                                |           |                           |           |                          |             |                             |  |
|                     |                           |           | Export                         | er le m   | apping en cours           |           |                          |             |                             |  |
|                     |                           |           | MealType                       |           |                           |           |                          | ServiceType |                             |  |
|                     |                           |           | Enregist                       | rer les l | iens sélectionnés         |           |                          |             |                             |  |
|                     |                           | Sélection | Lable                          |           | Sélection                 |           | Label                    |             |                             |  |
|                     |                           | •         | Suppression Mapping            |           | •                         |           | MATIN                    |             |                             |  |
|                     |                           | 0         | Petit Déjeuner                 |           | •                         |           | MIDI                     |             |                             |  |
|                     |                           |           | Déjeuner                       |           | •                         |           | SOIR                     |             |                             |  |
|                     |                           | •         | Dîner                          |           |                           | Diner     |                          |             |                             |  |
|                     |                           | •         | Collation                      |           |                           |           |                          |             |                             |  |
|                     |                           |           | Goûter                         |           |                           |           |                          |             |                             |  |
|                     |                           |           | Caféteria                      |           |                           |           |                          |             |                             |  |
|                     |                           |           | Sorties AUTRE 1                |           |                           |           |                          |             |                             |  |
|                     |                           |           | Sorties AUTRE 2                |           |                           |           |                          |             |                             |  |
|                     |                           |           | Sorties AUTRE 3                |           |                           |           |                          |             |                             |  |
|                     |                           |           | Restauration                   |           |                           |           |                          |             |                             |  |
|                     |                           |           | Service Généraux               |           |                           |           |                          |             |                             |  |
| © 2023 - ORCADIA.NE | I - LYCEE D               | U BLAVET  |                                |           |                           |           |                          |             | Privacy                     |  |

Sur cet écran, on peut mapper les types de services et les types de repas (ServiceType & MealType), ici on est sur type de repas car le bouton d'option MealType est sélectionné .

Un bouton "Enregistrer les liens sélectionnés" et deux listes, à gauche le type Easilys (Meal ou Service) et à droite la notion Orcadia équivalente : Prestation (pour Meal) et Régime (pour Service).

Une seule sélection à gauche et une ou plusieurs à droite.

Une fois qu'un lien est enregistré la notion Orcadia passe en vert comme à l'écran et en survolant avec la souris le nom avec qui cet élément est lié apparaît, de plus on a un effet de surbrillance du mapping en cours.

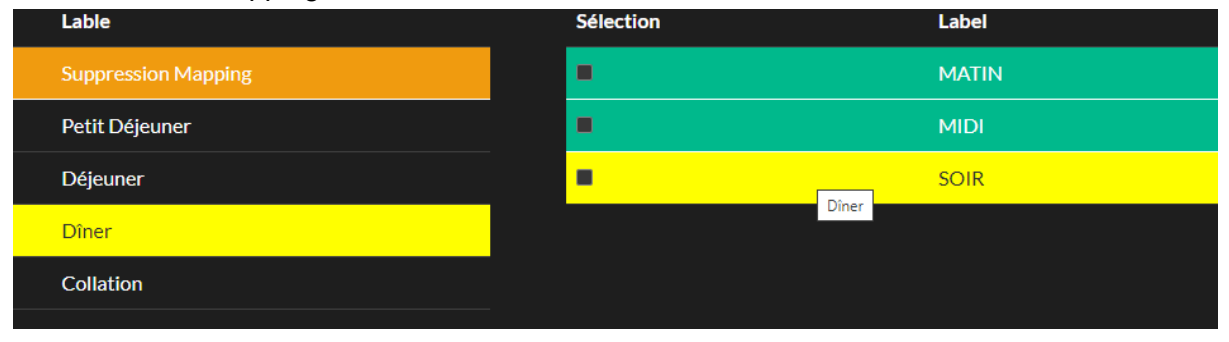

Un élément non mappé est indiqué :

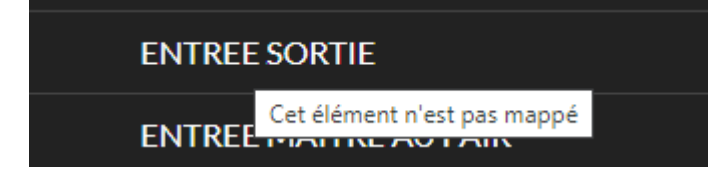

Pour supprimer un mappage.

Dans la liste Easilys une option a été ajouté en haut de liste : "Suppression Mapping"

| Sélection | Lable               | Sélection | Label |
|-----------|---------------------|-----------|-------|
| •         | Suppression Mapping | •         | MATIN |
|           | Petit Déjeuner      | •         | MIDI  |
|           | Déjeuner            | •         | SOIR  |
|           |                     |           |       |

On peut supprimer par exemple mapping du soir sur Dîné en sélectionnant : A gauche "Suppression Mapping" et à droite "Soir"

|           | Mapping Orcadia - Easilys          |           |                        |             |  |  |  |  |
|-----------|------------------------------------|-----------|------------------------|-------------|--|--|--|--|
| ۲         | МеаПуре                            |           |                        | ServiceType |  |  |  |  |
|           | Enregistrer les liens sélectionnés |           |                        |             |  |  |  |  |
| Sélection | Lable                              | Sélection | Label                  |             |  |  |  |  |
| 0         |                                    |           | MATIN                  |             |  |  |  |  |
|           | Petit Déjeuner                     | •         | MIDI                   |             |  |  |  |  |
|           | Déjeuner                           |           | SOIR                   |             |  |  |  |  |
|           | Dîner                              |           | ENTREE SORTIE INT CPGE |             |  |  |  |  |

Puis cliquez sur le bouton "Enregistrer les liens sélectionnés" pour arriver à l'écran suivant :

| Sélection | Lable               | Sélection | Label |
|-----------|---------------------|-----------|-------|
| •         | Suppression Mapping | •         | MATIN |
|           | Petit Déjeuner      | •         | MIDI  |
|           | Déjeuner            | 0         | SOIR  |

Pour changer un mapping, par exemple le Midi est mappé sur déjeuner mais on veut Midi mappé sur Collation. Alors on effectue la sélection suivante :

| ۲         | Me                  | ealType |                    |                        |
|-----------|---------------------|---------|--------------------|------------------------|
|           |                     |         | Enregistrer les li | ens sélectionnés       |
| Sélection | Lable               |         | Sélection          | Label                  |
| •         | Suppression Mapping |         | •                  | MATIN                  |
|           | Petit Déjeuner      |         |                    | MIDI                   |
|           | Déjeuner            |         |                    | SOIR                   |
|           | Dîner               |         |                    | ENTREE SORTIE INT CPGE |
| 0         | Collation           |         |                    | ENTREE SORTIE          |
|           |                     |         |                    |                        |

Puis le bouton "Enregistrer les liens sélectionnés" pour changer le mapping du midi sur la collation.

|           | Enregistrer les liens sélectionnés |           |                        |  |  |  |  |  |
|-----------|------------------------------------|-----------|------------------------|--|--|--|--|--|
| Sélection | Lable                              | Sélection | Label                  |  |  |  |  |  |
| •         | Suppression Mapping                | •         | MATIN                  |  |  |  |  |  |
| 0         | Petit Déjeuner                     |           | MIDI                   |  |  |  |  |  |
| 0         | Déjeuner                           |           | SOIR                   |  |  |  |  |  |
| 0         | Dîner                              |           | ENTREE SORTIE INT CPGE |  |  |  |  |  |
| 0         | Collation                          |           | ENTREE SORTIE          |  |  |  |  |  |

Un écran pour montrer le ServiceType (Régime Orcadia mappé sur les type de service Easilys), on notera l'option ServiceType sélectionné.

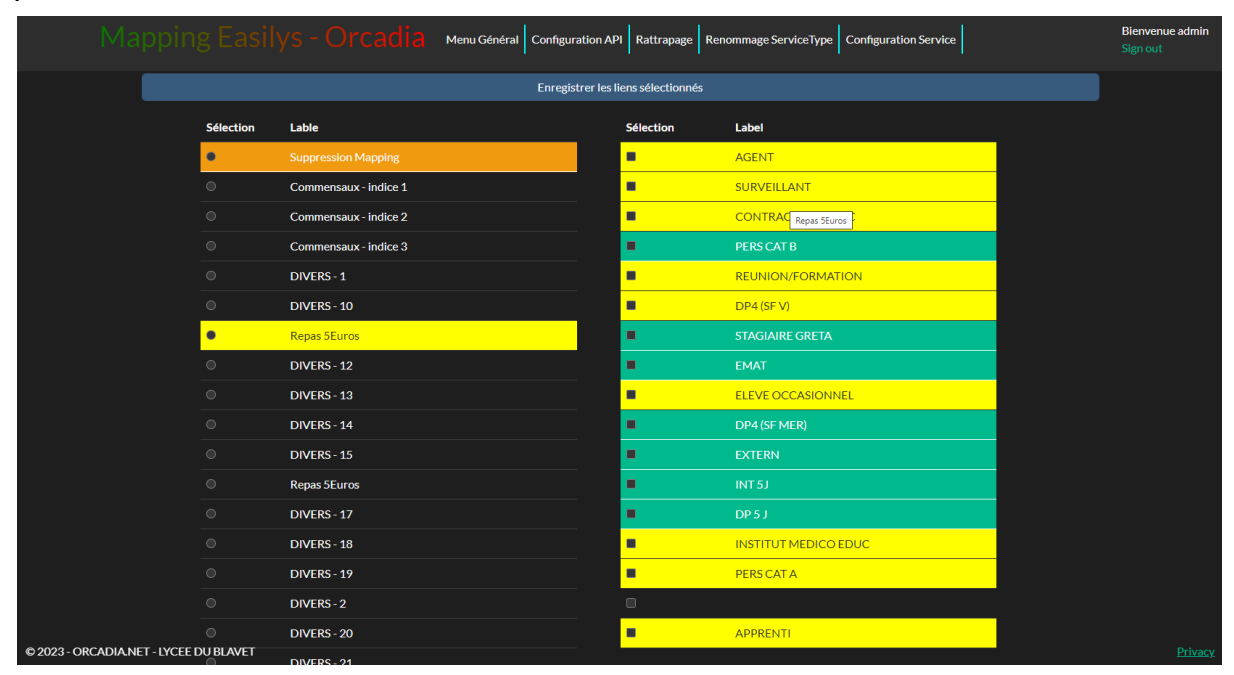

On peut voir dans cet exemple, le lien multiple entre un ServiceType et plusieurs régimes Orcadia mis en surbrillance.

#### Renommage ServiceType

| l l               |                       |           | Google Translate |             | 0.8.1.00 |
|-------------------|-----------------------|-----------|------------------|-------------|----------|
|                   |                       | Renommage |                  |             |          |
|                   |                       |           |                  | Enregistrer |          |
|                   | Libellé Easilys       |           | Libellé associé  |             |          |
|                   | Commensaux - indice 1 |           |                  |             |          |
|                   | Commensaux - indice 2 |           |                  |             |          |
|                   | Commensaux - indice 3 |           |                  |             |          |
|                   | DIVERS - 1            |           |                  |             |          |
|                   | DIVERS - 10           |           |                  |             |          |
|                   | DIVERS - 11           |           | Repas 5Euros     |             |          |
|                   | DIVERS - 12           |           |                  |             |          |
|                   | DIVERS - 13           |           |                  |             |          |
|                   | DIVERS - 14           |           |                  |             |          |
|                   | DIVERS - 15           |           |                  |             |          |
|                   | DIVERS - 16           |           | Repas 5Euros     |             |          |
|                   | DIVERS - 17           |           |                  |             |          |
|                   | DIVERS - 18           |           |                  |             |          |
| 23 - ORCADIA NE I | - LYCEE DU BLAVET     |           |                  |             |          |

Dans cette interface, on a la possibilité de renommer les noms des serviceType Easilys. On voit que DIVERS 11 est renommé en Repas 5euros.

On peut constater ce renommage dans l'interface de Mapping.

|   | DIVERS - 1   | •            | REUNION/FORMATION |
|---|--------------|--------------|-------------------|
|   | DIVERS - 10  | Repas 5Euros | DP4 (SF V)        |
| • | Repas 5Euros | •            | STAGIAIRE GRETA   |
| 0 | DIVERS - 12  | -            | EMAT              |

#### Le rattrapage

| Rattrapage - Orcadia                   | Menu Général                              | Configuration API        | Mapping Easilys - C | Orcadia Rei | nommage ServiceType   | Configuration Service | Bienvenue admin<br>Sign out |
|----------------------------------------|-------------------------------------------|--------------------------|---------------------|-------------|-----------------------|-----------------------|-----------------------------|
|                                        |                                           | R                        | attrapa             | ge          |                       |                       |                             |
|                                        | O<br>Date de début :                      | Mettre à jour Easil<br>: | lys 💿               |             | Extraire les donnéees |                       |                             |
|                                        | 08/01/2024<br>Date de fin :<br>08/01/2024 |                          |                     |             |                       |                       |                             |
|                                        |                                           |                          |                     |             | Effectuer l'action    |                       |                             |
|                                        |                                           |                          |                     |             |                       |                       |                             |
|                                        |                                           |                          |                     |             |                       |                       |                             |
|                                        |                                           |                          |                     |             |                       |                       |                             |
|                                        |                                           |                          |                     |             |                       |                       |                             |
| © 2023 - ORCADIA.NET - LYCEE DU BLAVET |                                           |                          |                     |             |                       |                       |                             |

Cette interface donne accès à la fonctionnalité du rattrapage. Cela permet de faire de la mise à jour sur plusieurs jours consécutifs compris entre deux dates.

On a le choix entre faire de la mise à jour ou effectuer de l'extraction de données (pratique pour vérifier la conformité des données avant de faire une mise à jour).

Il est conseillé de ne pas choisir une date antérieure à la date d'ouverture de la mise à jour automatique.

Date d'ouverture de la mise à jour automatique :

Lors de l'installation d'un connecteur Easilys (application qui met à jour Easilys via API), il est requis de fermer toutes prestations de services qui ont été créées manuellement. La date d'ouverture de la mise à jour automatique à la date de fin max de ces prestations correspondante + 1.

Configuration de Service Easilys

| Gestion Service Menu           | iénéral                                                                                                    | Bienvenue admin<br>Sign out |
|--------------------------------|----------------------------------------------------------------------------------------------------|-----------------------------|
|                                | Service EASILYS Configuration Appel d'API Jouter un nouvel appsetting Supprimer le dernier appsetting Path: //casilysAP/TestExtract Content: [`"jour": 329, "withPrice": true } Method: PoST v  Path: //Message/SetMessage Content: [`["message_UID":"5ddc3845-d424-4076-b6a5-4d30adc968fa", "Is_visible" Method::     "messa" |                             |
| D 2023 - ORCADIANET - KERRAOUL | Planification  Heure d'exécution (heures):  1  Heure d'exécution (minutes): 20  Heure d'exécution (secondes): 0  Heure d'edebut: 7  0  Heure de debut: 7  0  Heure de debut: 7  0                                                                                                    | <u>Erivasy</u>              |

Cet écran a donc pour fonction d'enregistrer une configuration de planification pour un déclenchement automatisé sur une API Orcadia.NET.

L'application qui se charge de l'exécution est le service Windows DmiScheduler\_xxx dédié aux tâches planifiées pour Orcadia.NET.

C'est en faisant se paramétrage que l'on va pouvoir effectuer une tâche récurrente à savoir envoyer les informations d'Orcadia à Easilys via l'API ORCADIA.NET.

Tout d'abord la planification :

| <ul> <li>Heure d'exécution (heures):</li> </ul> |  |  |
|-------------------------------------------------|--|--|
| 11                                              |  |  |
| Heure d'exécution (minutes):                    |  |  |
| 20                                              |  |  |
| Heure d'exécution (secondes):                   |  |  |
| 0                                               |  |  |
| Date de début:                                  |  |  |
| 29/11/2023 11:00                                |  |  |
| Date de fin:                                    |  |  |
| 30/11/2023 11:00                                |  |  |
| Intervalle (heures):                            |  |  |
| 0                                               |  |  |
| Intervalle (minutes):                           |  |  |
| 10                                              |  |  |
| Intervalle (secondes):                          |  |  |
| 0                                               |  |  |
|                                                 |  |  |

On définit une heure d'exécution de départ (heures, minutes, secondes).

Ensuite on définit la date de début et de fin dans laquelle le service peut prendre effet. En dehors de cette plage, il ne sera pas exécuté.

|   | 20                 |       |        |      |       |          |       |        |       |
|---|--------------------|-------|--------|------|-------|----------|-------|--------|-------|
| • | Heure              | e d'e | xécu   | utio | n (se | econ     | des): |        |       |
|   | 0                  |       |        |      |       |          |       |        |       |
| • | Date               | de d  | lébu   | t:   |       |          |       |        |       |
|   | <mark>29</mark> /1 | 1/20  | 023    |      |       |          |       |        |       |
| • | nove               | mbre  | e 2021 | 3 -  |       | $\wedge$ | .1.   |        |       |
|   |                    |       |        |      |       |          | v     |        |       |
| • | lu                 | ma    | me     | je   | ve    | sa       | di    |        |       |
|   | 30                 | 31    | 1      | 2    | 3     | 4        | 5     |        |       |
| • | 6                  | 7     | 8      | 9    | 10    | 11       | 12    |        |       |
|   | 13                 | 14    | 15     | 16   | 17    | 18       | 19    |        |       |
| • | 20                 | 21    | 22     | 23   | 24    | 25       | 26    |        |       |
|   | 27                 | 28    | 29     | 30   | 1     | 2        | 3     |        |       |
|   | 4                  | 5     | 6      | 7    | 8     | 9        | 10    |        |       |
|   | Eff                | acer  |        |      | A     | ujourd   | 'hui  | Enregi | strer |
|   |                    |       |        |      |       |          |       |        |       |
|   |                    |       |        |      |       |          |       |        |       |
|   |                    |       |        |      |       |          |       |        |       |

Ensuite on définit l'intervalle de temps entre 2 occurrences.

Pour Easilys, on fait une mise à jour journalière, donc mettre 24 dans intervalle (heure) 0 dans intervalle minutes et secondes.

La planification ainsi réalisée on peut passer à la configuration de l'appel API.

#### Appels d'API Easilys

| p        | pel d'API                       |                                  |              |  |  |  |
|----------|---------------------------------|----------------------------------|--------------|--|--|--|
| Þ        | uter un nouvel appsetting Sur   | oprimer le dernier appsetting    |              |  |  |  |
|          | Path:                           |                                  |              |  |  |  |
|          | /EasilysAPI/TestExtract         |                                  |              |  |  |  |
| Content: |                                 |                                  |              |  |  |  |
|          | { "jour": -329, "withPrice": tr | ue}                              |              |  |  |  |
|          | Method:                         |                                  |              |  |  |  |
|          | POST                            |                                  | ~            |  |  |  |
| ſ        | Path:                           |                                  |              |  |  |  |
|          | /Message/SetMessage             |                                  |              |  |  |  |
|          | Content:                        |                                  |              |  |  |  |
|          | [ { "message_UID": "5ddc38      | 45-d424-40f6-b6a5-4d30adc968fa", | "is_visible" |  |  |  |
|          | Method:                         |                                  |              |  |  |  |
|          | POST                            |                                  | ~            |  |  |  |

Précédemment on a défini un instant particulier où une action va être effectuée.

Cette "action" se définit dans ce paramétrage.

En fait, on peut associer à cette action plusieurs actions d'appel API ORCADIA.NET.

Ainsi, on peut personnaliser différentes actions.

Dans l'exemple ci-dessus :

On effectue 2 appels API ORCADIA.NET :

Le premier appel API effectue une Extraction de données (inutile en production, ceci est un exemple).

Ces paramètres sont Path, Content, et Method.

Le Path de l'extraction des donnée est /EasilysAPI/TestExtract (voir le swagger API)

Le Content, ici { "jour": -329, "withPrice": true } est l'information envoyée à l'api.

La Method est POST (DELETE, GET comme autre méthode).

| n Service | Menu Général |     |                                                            |              |  |
|-----------|--------------|-----|------------------------------------------------------------|--------------|--|
|           |              | Aŗ  | opel d'API                                                 |              |  |
|           |              | Ajo | uter un nouvel appsetting Supprimer le dernier appsetting  |              |  |
|           |              |     | Path:                                                      |              |  |
|           |              |     | /EasilysAPI/SendEasilys                                    |              |  |
|           |              |     | Content:                                                   |              |  |
|           |              |     | { "jour": -1, "withPrice": true }                          |              |  |
|           |              |     | Method:                                                    |              |  |
|           |              |     | POST                                                       | ~            |  |
|           |              |     |                                                            |              |  |
|           |              |     | Path:                                                      |              |  |
|           |              |     | /Message/SetMessage                                        |              |  |
|           |              |     | Content:                                                   |              |  |
|           |              |     | [ { "message_UID": "5ddc3845-d424-40f6-b6a5-4d30adc968fa", | "is_visible" |  |
|           |              |     | Method:                                                    |              |  |
|           |              |     | POST                                                       | ~            |  |
|           |              |     |                                                            |              |  |
|           |              |     | Path:                                                      |              |  |
|           |              |     | /EasilysAPI/SendEasilys                                    |              |  |
|           |              |     | Content:                                                   |              |  |
|           |              |     | [ "jour": -2, "withPrice": true }                          |              |  |
|           |              |     | Method:                                                    |              |  |
|           |              |     | POSI                                                       |              |  |
|           |              |     | Dath                                                       |              |  |
|           |              |     | Paul:                                                      |              |  |
|           |              |     | Contont                                                    |              |  |
|           |              |     | Content:                                                   |              |  |
|           |              |     | Mothod:                                                    |              |  |
|           |              |     | POST                                                       | ~            |  |

En production la configuration devra ressembler à ceci

Le Path /EasilysAPI/SendEasilys fait appel à l'api ORCADIA.NET qui extrait et envoi les données sur Easilys.

Le Content : { "jour": -1, "withPrice": true }

Définit le paramètre jour à -1.

Cela signifie que l'application va récupérer les informations à j-1 et envoyer l'information pour j-1 à Easilys. En effet, si le service est exécuté tous les matins à 1h, celui-ci va extraire les données de la veille et les remonter pour la veille à Easilys.

Définit le paramètre withPrice à true (vrai, ou mettre false pour faux)

Permet d'ajouter le prix à la mise à jour Easilys. Dans le cas où les informations de prix de repas ne sont pas satisfaisantes, on peut omettre la remontée des prix dans Easilys. Ainsi ces prix pourront être mis à jour manuellement sans craindre que l'application les mette à jour ultérieurement.

Attention toutefois, omettre withPrice entraîne la **non** création de prestation de service dans Easilys. Seules les mise à jour des prestations de service déjà existantes s'effectueront. (une fois que l'on est sûr que toutes les prestations de service ont été créées dans Easilys, on peut changer le withPrice à false)

Définit la method POST

C'est la définition de la méthode dont le path est /EasilysAPI/SendEasilys (voir swagger)

Le bouton "Ajouter appSetting"

Il permet d'ajouter un nouvel appel API composé d'un path, content, method. Ainsi, pour Easilys on peut configurer plusieurs appel sur /EasilysAPI/SendEasilys à j-1, j-2, j-3 etc pour définir une plage de mise à jour.

Le path :/Message/SetMessage

avec le content (qui est un tableau sous forme de json) :

[ { "message\_UID": "5ddc3845-d424-40f6-b6a5-4d30adc968fa", "is\_visible": true, "isa": "2023-11-27T07:04:12.854Z", "publication\_date": "2023-11-27T07:04:12.854Z", "directivity": "LOCAL", "dispatched\_by": "SYSTEM", "intended\_for": "ADMIN", "messageBody": "Mise à jour Easilys", "metaDecoration": "INFORMATION" }]

Permet d'enregistrer et diffuser un message SYSTEM à l'attention ici de l'admin. message\_UID : c'est un GUID. Voir <u>https://genguid.com/</u> par exemple pour générer un nouvel guid.

Vous pouvez copier ce json, vous pouvez modifier le message\_UID pour un nouveau. Et modifier messageBody pour personnaliser le contenu du message.

Aperçu des messages admin :

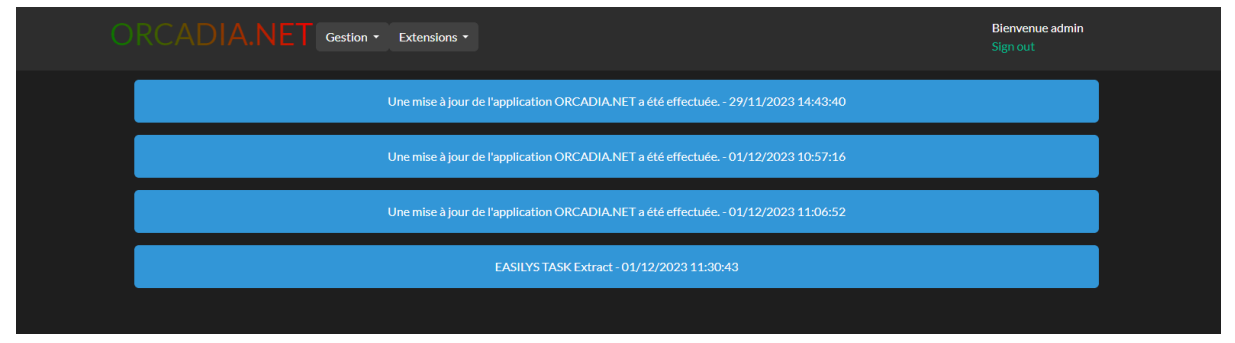

## CALCULATRICE ÎLE DE FRANCE

API : <u>https://calculette-qf-public-api.iledefrance.fr/</u>

Accès menu extensions côté utilisateur

#### Ecran gestion des exceptions

| CIF - Gestion exceptions × +                           |                                                 |                             |                    |           |  |   |    | - 0    | o ×     |
|--------------------------------------------------------|-------------------------------------------------|-----------------------------|--------------------|-----------|--|---|----|--------|---------|
| ← → C () localhost:5250/Extensions/CalculettelDF/Index |                                                 |                             |                    |           |  | Ê | \$ | * 🗆    | A :     |
| CIF - Gestion exceptions                               | Menu Général Notification comparative ChangeLog |                             |                    |           |  |   |    | @gmail | l.com   |
|                                                        |                                                 | Gestion exceptio<br>automat |                    |           |  |   |    |        |         |
|                                                        |                                                 | Exporter les exce           |                    |           |  |   |    |        |         |
|                                                        |                                                 | Ajout/Suppression excep     | tion(s) suivant :  |           |  |   |    |        |         |
|                                                        | •                                               | Ajouter                     |                    | Supprimer |  |   |    |        |         |
|                                                        | Sélection                                       | Nom                         | Prénom             |           |  |   |    |        |         |
|                                                        | Tout                                            | Filtrer par nom             | Filtrer par prénom |           |  |   |    |        |         |
|                                                        |                                                 | CUVILO                      | Garice             | Détails   |  |   |    |        |         |
|                                                        |                                                 | CUSTOSJOUANNIGOT            | Oscar              | Détails   |  |   |    |        |         |
|                                                        |                                                 | OKEL                        | Ayotomiwa John     | Détails   |  |   |    |        |         |
|                                                        |                                                 | DIETSCHCOZE                 | Amélie             | Détails   |  |   |    |        |         |
| PEPPOLONI Matteo Détails                               |                                                 |                             |                    |           |  |   |    |        |         |
|                                                        | QUISFIX Tail Détails                            |                             |                    |           |  |   |    |        |         |
|                                                        |                                                 | FRANKL                      | Leonardo           | Détails   |  |   |    |        |         |
| © 2023 - ORCADIA.NET - LYCEE VOLTAIRE                  | 0                                               | TRAORE                      | Ramata             | Détails   |  |   |    | P      | Privacy |

|                        | 1                                            | · · · · ·                                                                                                    | 1                        |             |                                 |  |  |  |
|------------------------|----------------------------------------------|----------------------------------------------------------------------------------------------------|--------------------------|-------------|---------------------------------|--|--|--|
|                        | Gestion exception Mise à jour<br>automatique |                                                                                                    |                          |             |                                 |  |  |  |
|                        | Exporter les exceptions                      |                                                                                                    |                          |             |                                 |  |  |  |
| ©<br>Sélection<br>Tout | Nom<br>Filtrer par r<br>CUVILO<br>CUSTOSJOI  | Individuld: 280754<br>Nom: CUVILO<br>Prenom: Garice<br>INE: 120536620EC<br>CodeOGIL: 7_COLL_I<br>QuotientFamiliale: 0<br>QuotientFamilialedd:<br>UAI: 0752536Z<br>Division: 3 3<br>frozenAt: 0001-01-0<br>Date:<br>OgilInfo: null<br>IsException: false | FOR<br>106<br>1T00:00:00 | :<br>prénom | Supprimer<br>Détails<br>Détails |  |  |  |
|                        | OKEL                                         |                                                                                                    |                          | ionn        | Détails                         |  |  |  |
| 0                      | DIETSCHCC                                    | DZE                                                                                                    | Amélie                   |             | Détails                         |  |  |  |
|                        | PEPPOLONI                                    |                                                                                                    | Matteo                   |             | Détails                         |  |  |  |

#### Ecran Différentiel Orcadia / Calculatrice île de France

| 📔 CIF - Notification Comparative 🗙 🕂                                                                 |                  |                   |                       |       | ∨ – ∂ ×                                  |
|----------------------------------------------------------------------------------------------------|------------------|-------------------|-----------------------|-------|------------------------------------------|
| $\leftrightarrow$ $\rightarrow$ C (1) localhost:5250/Extensions/CalculetteIDF/NotificationCalculette |                  |                   |                       |       | 🖻 🛧 🛊 🖬 🔕 🗄                              |
| CIF - Notification Comparativ                                                                        | / e Menu Général | CIF - Gestion I   | Exception CIF - Chang | geLog | Bienvenue abazzano@gmail.com<br>Sign out |
|                                                                                                    | Différe          | ntiel O<br>2023-1 | rcadia vs<br>11-17    |       |                                          |
|                                                                                                    |                  | Exporter les o    | lifférences           |       |                                          |
|                                                                                                    |                  | Mise à jour :     | sélection:            |       |                                          |
|                                                                                                    | ion Nom          | Prénom            | QF Orcadia            |       |                                          |
|                                                                                                    |                  |                   |                       |       |                                          |
|                                                                                                    |                  |                   |                       |       |                                          |
|                                                                                                    |                  |                   |                       |       |                                          |
|                                                                                                    |                  |                   |                       |       |                                          |
|                                                                                                    |                  |                   |                       |       |                                          |
| © 2023 - ORCADIA.NET - LYCEE VOLTAIRE                                                                |                  |                   |                       |       | <u>Privacy</u>                           |

Ecran change log

| CIF - ChangeLog × +                                                                 |           |     |                  |            |        |  | $\sim$                    | - č        | ) ×     |
|-------------------------------------------------------------------------------------|-----------|-----|------------------|------------|--------|--|---------------------------|------------|---------|
| ← → C ③ localhost:5250/Extensions/CalculettelDF/ChangeLog                           |           |     |                  |            |        |  | \$ € ☆                    | * •        | A :     |
| CIF - ChangeLog Menu Général CIF - Gestion Exception CIF - Notification Comparative |           |     |                  |            |        |  | Bienvenue aba<br>Sign out | azzano@gma | ail.com |
|                                                                                     |           |     | Change           | Log        |        |  |                           |            |         |
|                                                                                     |           |     | Exporter         |            |        |  |                           |            |         |
|                                                                                     |           |     | Mise à jour séle | ection:    |        |  |                           |            |         |
|                                                                                     | Sélection | Nom | Prénom           | QF Orcadia | QF CIF |  |                           |            |         |
|                                                                                     |           |     |                  |            |        |  |                           |            |         |
|                                                                                     |           |     |                  |            |        |  |                           |            |         |
|                                                                                     |           |     |                  |            |        |  |                           |            |         |
|                                                                                     |           |     |                  |            |        |  |                           |            |         |
|                                                                                     |           |     |                  |            |        |  |                           |            |         |
|                                                                                     |           |     |                  |            |        |  |                           |            |         |
|                                                                                     |           |     |                  |            |        |  |                           |            |         |
|                                                                                     |           |     |                  |            |        |  |                           |            |         |

Accès menu extensions côté administrateur

| Configuration Calculette IDF × +                                                                           |                                                                                                    |   | ~ - 0 ×   |  |  |  |  |
|----------------------------------------------------------------------------------------------------|----------------------------------------------------------------------------------------------------|---|-----------|--|--|--|--|
| ← → C ③ localhost:5250/Admin/Extensions/CalculettelDF?handler=Up                                           | pdateKeys                                                                                                    | È | ☆ 🗯 🖬 🔕 🗄 |  |  |  |  |
| CIF - Gestion exceptions Menu Général Configuration Service                                                |                                                                                                    |   |           |  |  |  |  |
| Configuration                                                                                              |                                                                                                    |   |           |  |  |  |  |
|                                                                                                    | Veuillez saissir la root de l'API Calculette île de France<br>https://calculette-qf-public-api.preprod.iledefrance.sully-infra.fr |   |           |  |  |  |  |
|                                                                                                    | Veuillez saissir le path du service Eleve<br>/api/Etabilssement/fanneeScolaire)/Eleve                                             |   |           |  |  |  |  |
|                                                                                                    | Veuillez saksir le path du service authentification<br>/apl/Etablissement/Authentification                                        |   |           |  |  |  |  |
|                                                                                                    | Enregistrer Infos API                                                                                                    |   |           |  |  |  |  |
|                                                                                                    |                                                                                                    |   |           |  |  |  |  |
|                                                                                                    | Aide                                                                                                    |   |           |  |  |  |  |
| Veuiliez saksir ia dče publique Avec entéteBEGIN PUBLIC KEY MIIBIJANBgkqhkiG9w0BAQEFAAOCAQ8AMIIBCgKCA      |                                                                                                    |   |           |  |  |  |  |
| Veuilliez saissir la clé privée avec entête<br>BEGIN PRIVATE KEY MIIEvQIBADANBgkqhkiG9w0BAQEFAASCBKcwggSj/ |                                                                                                    |   |           |  |  |  |  |
|                                                                                                    | Enregistrer les cléfs                                                                                                    |   |           |  |  |  |  |
| © 2023 - ORCADIA.NET - LYCEE VOLTAIRE                                                                      |                                                                                                    |   | Privacy   |  |  |  |  |

Cet écran permet d'enregistrer la configuration de l'API île de France utilisé pour récupérer le quotient familial des élèves de la calculatrice île de France. <u>https://calculette-qf-public-api.iledefrance.fr/api/Etablissement/Authentification</u> Il existe deux formulaires sur cette page.

Un formulaire dédié à l'enregistrement des informations de l'API île de France. Un formulaire dédié à l'enregistrement de la clé publique et la clé privée qui seront utilisés pour le chiffrement de la communication avec l'API île de France.

Le bouton Aide affiche des informations relatives à la génération de la clé publique et privée.

| $\leftrightarrow$ $\rightarrow$ C ( ) localhost:5250/Admin/Extensions/CalculettelDF?handler=                                                                                                    | UpdateKeys                                                                                                    | ie 🖈 🖨 🛛 🙆 🗄                |
|----------------------------------------------------------------------------------------------------|----------------------------------------------------------------------------------------------------|-----------------------------|
| CIF - Gestion exceptio                                                                                                    | NS. Menu Général Configuration Service                                                                                                    | Bienvenue admin<br>Sign out |
| Aid<br>Window<br>• Tele<br>• Thi<br>• Cha<br>• Dia<br>• Dia<br>• Dia<br>• Tour<br>• man<br>• Tour<br>• man<br>• Tour<br>• man<br>• Tour<br>• man<br>• Ope<br>• Ope | C<br>C<br>C<br>C<br>C<br>C<br>C<br>C<br>C<br>C<br>C<br>C<br>C<br>C                                                                                     | Sign out                    |
| • Nor<br>com                                                                                                    | ibliez pas de protéger soigneusement votre clé privée, car elle est utilisée pour signer vos<br>munications et doit être gardée en sécurité.<br>Fermer |                             |
|                                                                                                    | Enregistrer les cléts                                                                                                    |                             |
| © 2023 - ORCADIA.NET - LYCEE VOLTAIRE                                                                                                    |                                                                                                    | Privacy                     |

Ci-dessous le même texte :

Téléchargez l'installateur OpenSSL à partir du site officiel : https://slproweb.com/products/Win32OpenSSL.html

Choisissez la version correspondant à votre système d'exploitation (32 bits ou 64 bits). Exécutez l'installateur et suivez les instructions pour installer OpenSSL sur votre poste. Une fois l'installation terminée, vous pouvez utiliser OpenSSL via l'invite de commandes (Command Prompt) en accédant au répertoire d'installation d'OpenSSL.

Tout d'abord, ouvrez une fenêtre de commande en appuyant sur la touche "Windows + R" puis en tapant "cmd" et en appuyant sur "Entrée".

Accédez au répertoire où vous souhaitez générer vos clés en utilisant la commande "cd" suivie du chemin d'accès. Par exemple, si vous souhaitez générer vos clés dans le dossier "C:\Users\VotreNom\Documents", vous pouvez utiliser la commande "cd C:\Users\VotreNom\Documents".

Pour générer une clé privée, utilisez la commande suivante :

openssl genrsa -out nom\_de\_la\_cle\_privee.pem 2048

Cette commande générera une clé privée de 2048 bits et la stockera dans un fichier nommé "nom\_de\_la\_cle\_privee.pem" dans le répertoire actuel.

Pour générer une clé publique à partir de votre clé privée, utilisez la commande suivante :

openssl rsa -in nom\_de\_la\_cle\_privee.pem -pubout -out nom\_de\_la\_cle\_publique.pem

Cette commande utilisera la clé privée stockée dans le fichier "nom\_de\_la\_cle\_privee.pem" pour générer une clé publique et la stockera dans un fichier nommé "nom\_de\_la\_cle\_publique.pem" dans le répertoire actuel.

Vous pouvez vérifier que vos clés ont bien été générées en utilisant la commande "dir" pour afficher le contenu du répertoire actuel. Vous devriez voir les fichiers "nom\_de\_la\_cle\_privee.pem" et "nom\_de\_la\_cle\_publique.pem".

N'oubliez pas de protéger soigneusement votre clé privée, car elle est utilisée pour signer vos communications et doit être gardée en sécurité.

| Gestion Service Menu Génér           | u                                                                                                  | Bienvenue admin<br>Sign out |
|--------------------------------------|----------------------------------------------------------------------------------------------------|-----------------------------|
|                                      | Service CIF Configuration Appel d'API Ajouter un nouvel appsetting Supprimer le dernier appsetting |                             |
|                                      | Path:     Path de la fonctionalité souhaité     Content:     Method:     POST     V                |                             |
|                                      | Planification  Heure d'exécution (heures):  O Heure d'exécution (minutes):                         |                             |
|                                      | 0  Heure d'exécution (secondes);  0  Heure de début:  jj/mm/asaa -;  Heure de fre.                 |                             |
| © 2023 - ORCADIANET - LYCEE VOLTAIRE | Intervalle (minutes):     0                                                                        | Privacy                     |

En cliquant sur le lien Configuration service de la navbar on arrive à l'écran ci-après :

Cet écran permet d'enregistrer la configuration du service.

C'est une fonctionnalité générique Orcadia.Net qui permet de créer un service pour une application donnée. Ici, nous configurons un service automatisé pour l'application CIF. (II en est de même pour EASILYS.)

Appel API :

Dans ce cadre, on configure l'appel API Orcadia.NET qui doit être effectué.

#### Planification :

Dans ce cadre, on spécifie la planification de l'évènement.

Ainsi, on peut créer un événement qui s'effectue à 1 heure du matin, toutes les 24 heures. La date de début et de fin sont aussi à spécifier. Elles permettront en outre de pouvoir arrêter l'exécution des appels api.

Cet écran a donc pour fonction d'enregistrer une configuration de planification pour un déclenchement automatisé sur une API Orcadia.NET.

L'application qui se charge de l'exécution est le service Windows dédié aux tâches planifiées.

Appel API :

Mode auto ou manuel il faut créer un premier appel API qui récupère les élèves de CIF avec le path suivant : /CalculetteIDF/ElevesFromApi Pas de content à définir. Méthode : Get

Pour le mode automatique créer un deuxième appel api après le premier ci-dessus avec le path suivant : /CalculetteIDF/Auto\_CIFUpdate Pas de content à définir. Méthode : POST

Vous pouvez ajouter un message de mise à jour. Avec par exemple message\_UID : ae91257b-8150-4ab9-ad74-77662c5f26a3 pour le distinguer d'un autre message.

Outil pour générer un guid : https://guidgenerator.com/ ou https://www.uuidgenerator.net/guid